# NIMO PRO

#### 427001088

Store this manual so that it is always available for future reference. ENG Drying Cabinet Service Manual

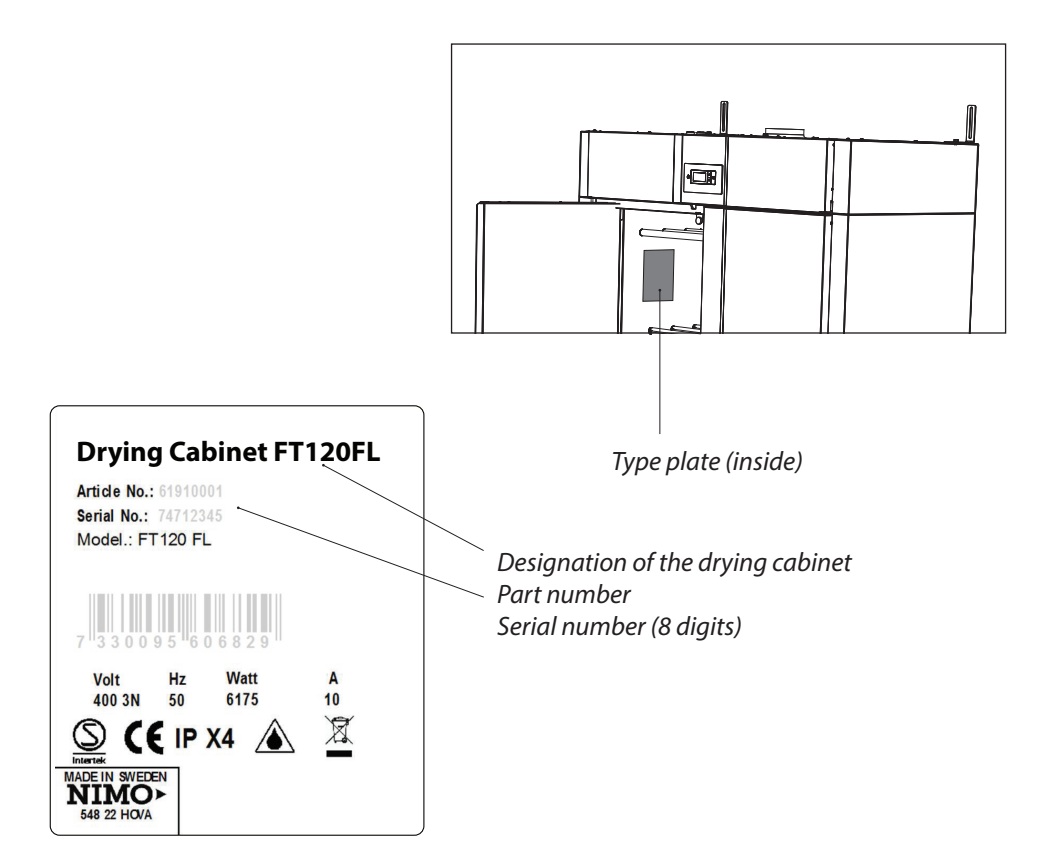

Manufacturer: NIMO-VERKEN AB Box 124 S-548 22 HOVA, Sweden Tel +46 (0) 506 488 00 Fax + 46 (0) 506 488 10 nimo@nimoverken.com www.nimoverken.com Œ

We reserve the right to make changes to this documentation.

Printed on eco-paper that meets the requirements of Miljöförbundet and Naturskyddsföreningen.

### Contents

| 1 | Drying cabinet FT120FL     |                          |    |
|---|----------------------------|--------------------------|----|
| 2 | Electrical circuit diagram |                          |    |
| 3 | Movi                       | ing the hanger           | б  |
| 4 | Prog                       | ramming                  | 7  |
|   | 4.1                        | Control panel            | 7  |
|   |                            | 4.1.1 Buttons            | 7  |
|   |                            | 4.1.2 Display            | 7  |
|   | 4.2                        | Language setting         | 8  |
|   | 4.3                        | Drying programmes        | 9  |
|   | 4.4                        | Optimizing the drying    |    |
|   | prog                       | gramme                   | 10 |
|   |                            | 4.4.1 Introduction       | 10 |
|   |                            | 4.4.2 Parameter list     | 10 |
|   |                            | 4.4.3                    |    |
|   |                            | Adjustment               | 11 |
|   |                            | 4.4.4 Programming        | 12 |
|   |                            | 4.4.5                    |    |
|   |                            | Reset to factory default | 12 |
|   | 4.5                        | Child lock               | 13 |
|   |                            | 4.5.1 Introduction       | 13 |
|   |                            | 4.5.2 Activation         | 13 |
|   |                            | 4.5.3 Deactivation       | 13 |
|   |                            |                          |    |

5 Protection against overheating14

| 5.1 | Overheating protection | 14 |
|-----|------------------------|----|
| 5.2 | Main regulation        | 14 |
|     | 5.2.1 Reset            | 14 |

| 6 | Troubleshooting |         | 15 |
|---|-----------------|---------|----|
|   | 6.1             | General | 15 |

6.2 Error codes 16

7 Technical data 16

8 Removal of front hatch 18

9

| Spare parts |                  |    |
|-------------|------------------|----|
| 9.1         | Upper part       | 19 |
|             | 9.1.1 Components | 19 |
|             | 9.1.2 Components | 20 |
|             | 9.1.3 Components | 21 |
| 9.2         | Lower part       | 22 |

# 1 Drying cabinet FT120FL

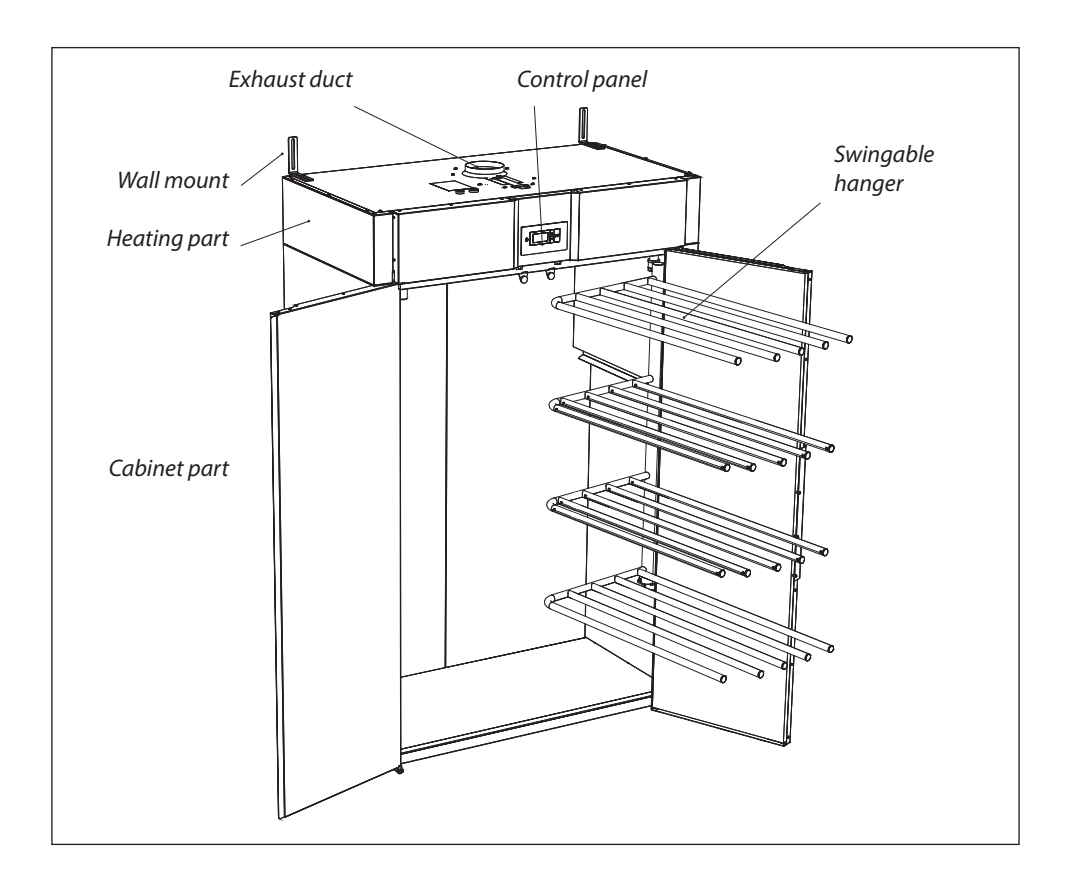

# 2 Electrical circuit diagram

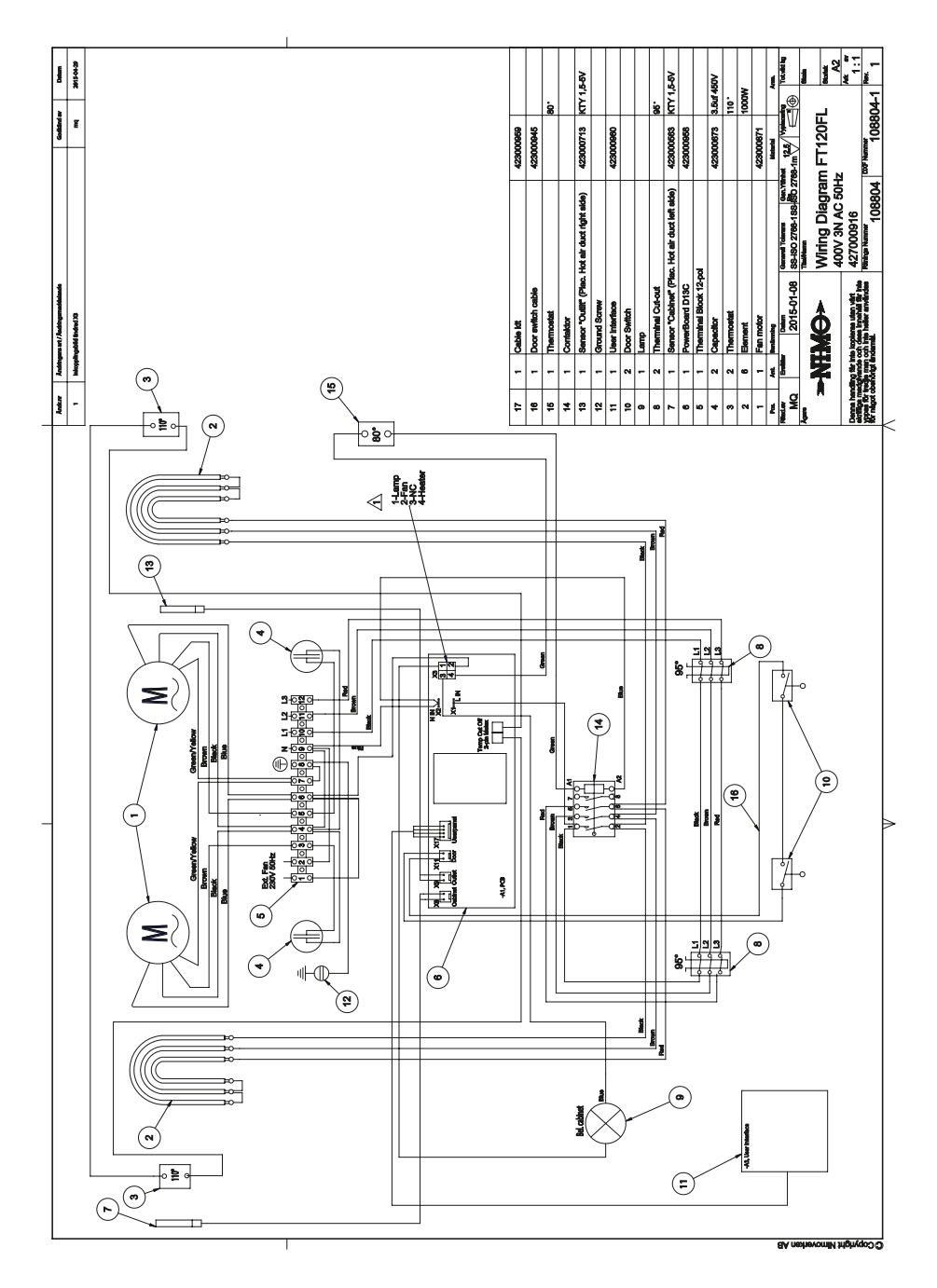

# 3 Moving the hanger

The hanger can be mounted on the left or the right side. To move the rack from the right to the left side, please do the following:

- 1 Remove the drying rack by lifting it up and pulling it outwards.
- 2 Loosen the lower bracket (A) by removing the screws (B) from the inside.
- 3 Turn the lower bracket upside down and mount it on the other side. Loosen the screw (C) and mount the bushing (D) and the washer (E) on the other side. Be very careful not to damage the surface of the bushing when you turn it.
- 4 Mount and fit the hanger bracket on the left side. There are pre-drilled holes in place.
- **5** Loosen the spring bracket **(F)** according to the figure and move it to the other side. There are pre-drilled holes in place.
- 6 Rotate the drying rack and push it into position.

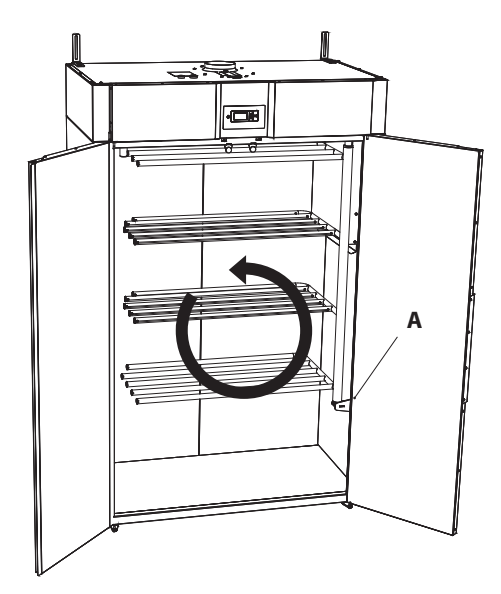

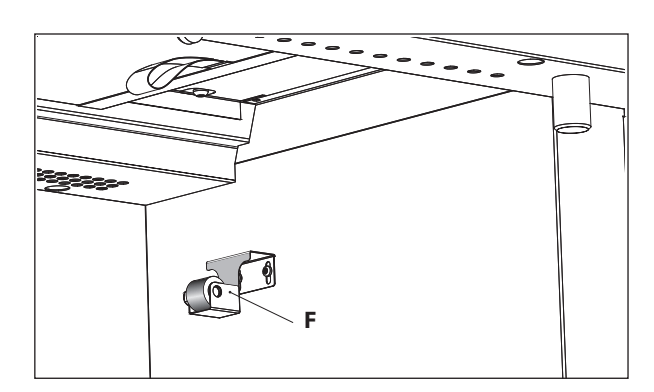

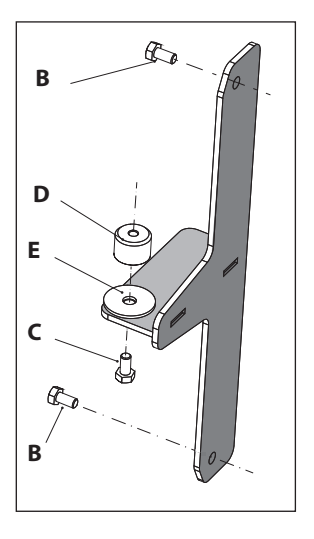

# 4 Programming

# 4.1 Control panel

#### 4.1.1 Buttons

The user interface consists of four touch buttons. The buttons have two functions.

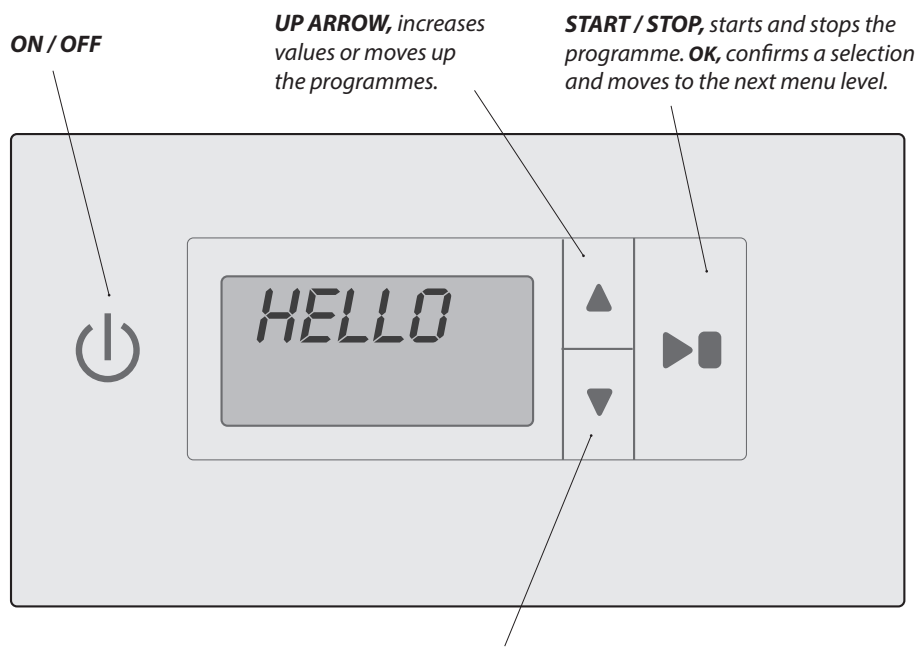

**DOWN ARROW,** increases values or moves down the programmes.

#### 4.1.2 Display

Animated symbol that shows that the drying process is in progress.

| Top line.                       | Shows informational text <i>during the drying process</i> , e.g. <i>RUT.</i><br><i>In programming mode</i> , it shows the actual parameter, e.g. <b>P2122.</b> |
|---------------------------------|----------------------------------------------------------------------------------------------------|
| Bottom line.                    | Shows informational text <i>during the drying process</i> , e.g. <b>NDRMAL.</b><br><i>In programming mode</i> it shows the value set for the parameter.        |
| Clock symbol for<br>CHILD LOCK. | This is lit during the entire drying process if it is in child lock mode.                                                                                      |

### 4.2 Language setting

The following languages are available: English, Swedish, Norwegian, Danish, Finnish, French. and German.

- 1 Make sure that the main power switch **ON/ OFF** on the cabinet is in the OFF position. The display will be black.
- Press and hold the UP and DOWN ARROW buttons and then press the main power switch ON/OFF to the 'ON' position. The display will be lit and flash 'P105' in the top row, which is the parameter for the language setting. If any other value is shown, use the UP or DOWN ARROW button to move to the correct parameter.
- **3** Press the **START/STOP** button to confirm. The line will flash with the current language. The languages have a digit symbol in accordance with the list below.
- 4 Move to the preferred language with the UP or DOWN ARROW button.
- **5** Press **START/STOP**, to save the set value.
- 6 Press the **UP ARROW** and **START/STOP** to return to the operational value.

| Language<br>symbol | Display lan-<br>guage |
|--------------------|-----------------------|
| 0                  | English               |
| 1                  | Swedish               |
| 2                  | Norwegian             |
| 3                  | Danish                |
| 4                  | Finnish               |
| 5                  | -                     |
| 6                  | French                |
| 7                  | German                |

### 4.3 Drying programmes

The drying cabinet has four drying programmes:

- Aut 40° Normal
- Aut 40° Extra
- Aut 60° Normal
- Aut 60° Extra

#### The programmes will turn off the drying process automatically when the textiles are dry.

#### SELECTING A DRYING PROGRAMME

- **Normal** Used for drying garments of normal thickness.
- **Extra** Used for drying thick garments, deep drying.

60° or 40° is selected depending on the washing recommendation for the garment.

# 4.4 Optimizing the drying programme

#### 4.4.1 Introduction

The automatic programme of the drying cabinet can be optimized with the control panel buttons, when the drying cabinet is in programming mode.

Only make adjustments, if:

- □ the laundry is not dry enough
- □ the laundry is being dried for too long long drying time

#### 4.4.2 Parameter list

| Parameter | Name                                        | Value                                | Meaning                                                                                                    |
|-----------|---------------------------------------------|--------------------------------------|----------------------------------------------------------------------------------------------------|
| P105      | Language                                    | 0<br>1<br>2<br>3<br>4<br>5<br>6<br>7 | English<br>Swedish<br>Norwegian<br>Danish<br>Finnish<br>-<br>French<br>German                                                            |
| P114      | Filter alarm On/Off                         | 0<br>1                               | Off<br>On                                                                                                    |
| P115      | Child lock On/Off                           | 0<br>1                               | Off<br>On                                                                                                    |
| P2011     | Min. drying time Aut 40°                    | 35 min.                              | The drying process will run for min. 35 min. regardless of the humidity level.                                                           |
| P2012     | Max. drying time Aut 40°                    | 180 min.                             | The drying process will run for max. 180 min. regardless of the humidity level.                                                          |
| P2013     | Max. temp. Aut 40°                          | 51°                                  | The heating elements will be turned off if this value is exceeded.                                                                       |
| P2014     | Outlet temp. process fin-<br>ished. Aut40°  | 44°                                  | The Normal programme will end the drying process with<br>a cooling period.<br>For the Extra programme, the extra drying time will start. |
| P2015     | Extra drying time Aut40°                    | 30 min.                              | Drying time for the Extra programme when the outlet temp.<br>has been reached.                                                           |
| P2021     | Min. drying time Aut 60°                    | 35 min.                              | The drying process will run for min. 35 min. regardless of the humidity level.                                                           |
| P2022     | Max. drying time Aut 60°                    | 180 min.                             | The drying process will run for max. 180 min. regardless of the humidity level.                                                          |
| P2023     | Max. temp. Aut60°                           | 76°                                  | The heating elements will be turned off, if this value is exceeded.                                                                      |
| P2024     | Outlet temp. process fin-<br>ished. Aut 60° | 60°                                  | The Normal programme will end the drying process with<br>a cooling period.<br>For the Extra programme, the extra drying time will start. |
| P2025     | Extra drying time Aut 60°                   | 30 min.                              | Drying time for the Extra programmewhen the outlet temp.<br>has been reached.                                                            |

#### 4.4.3 Adjustment

Programme Aut 40° Normal is controlled by the temp. sensor for exhaust air. Programme Aut 40° Extra is controlled by the temp. sensor for exhaust air and a time factor. Programme Aut 60° Normal is controlled by the temp. sensor for exhaust air. Programme Aut 60° Extra is controlled by the temp. sensor for exhaust air and a time factor.

The automatic programmes will end automatically when the laundry is dry.

To decide when the laundry is dry, the temperature of the exhaust air is compared against a parameter, **P2014 for the 40° programme** and **P2024 for the 60° programme**.

For Aut 40° Extra, extra drying time is added in accordance with the parameter P2015.

For Aut 60° Extra, extra drying time is added in accordance with the parameter P2025.

These are the four main parameters that are adjusted to optimize the drying process of the automatic programmes.

If the laundry is not dry enough when using:

| Aut 40° Normal, | increase the parameter value for P2014. |
|-----------------|-----------------------------------------|
| Aut 40° Extra,  | increase the parameter value for P2015. |
| Aut 60° Normal, | increase the parameter value for P2024. |
| Aut 60° Extra,  | increase the parameter value for P2025. |

If the laundry is too dry or takes too long to dry when using:

| Aut 40° Normal, | decrease the parameter value for P2014. |
|-----------------|-----------------------------------------|
| Aut 40° Extra,  | decrease the parameter value for P2015. |
| Aut 60° Normal, | decrease the parameter value for P2024. |
| Aut 60° Extra,  | decrease the parameter value for P2025. |

The optimization of drying processes should always be done in small steps, start by adjusting the current parameter 1-2 units up or down. Then check to see the result after the next drying process and make any additional adjustments, if needed.

#### 4.4.4 Programming

The *optimization of the automatic drying programs for the drying cabinet* and the *activation/deactivation of the child lock* is performed in the programming mode.

- 1 Make sure that the main power switch **ON/OFF** on the cabinet is in the OFF position. The display will be black.
- 2 Press and hold the UP and DOWN ARROW buttons and then move the main power switch ON/ OFF to the 'ON' position.

The display will be lit and show the parameter 'P105' and the factory default value for P 105. The line with the current parameter will flash in the display.

- **3** Move to the preferred parameter by pressing the **UP** or **DOWN ARROW** repeatedly. If you go too far, you can continue until the display shows the correct parameter.
- 4 When the display shows the correct parameter, e.g. '*P2011*', press **START/STOP** to confirm the parameter selection. The line will now flash with the set value for the parameter.
- 5 Increase or decrease the parameter value with the UP or DOWN ARROW button.
- **6** Press **START/STOP** to save the set value.
- 7 Press the UP ARROW and START/STOP to return to the operational value.

#### 4.4.5 Reset to factory default

- 1 Enter parameter display mode in accordance with *section 4.4.4*.
- Press and hold the UP or DOWN ARROW and then press START/STOP. The factory defaults will be saved and the display will show the last programme used.

### 4.5 Child lock

#### 4.5.1 Introduction

The child lock mode is a safety feature to prevent the drying process from being started or stopped accidentally. This functionality means that all the buttons must be pressed for at least 3 seconds for the

required activity.

This mode can be suitable for nurseries, etc.

**N.B**. If the door is opened during operation and closed within 5 min., the drying process will continue. If the door is open for more than 5 min. the drying process will end.

#### 4.5.2 Activation

- 1 Enter the programming mode. See section 4.4.4.
- 2 Move to the parameter '*P115*' with the **UP** or **DOWN ARROW**.
- 3 Press START/STOP to save.
- 4 Change the parameter to the **value 1**.
- 5 Press START/STOP to save.
- 6 Exit the programming mode with the **DOWN ARROW** and **START/STOP**. The child lock mode has now been activated and is indicated in the display with a lit 'clock' symbol.

#### 4.5.3 Deactivation

- 1 Enter the programming mode.
- 2 Move to the parameter '*P115'* with the **UP** or **DOWN ARROW**.
- 3 Press START/STOP to save.
- 4 Change the parameter to the **value 0.**
- 5 Press **START/STOP** to save.
- 6 Exit the programming mode with the **DOWN ARROW** and **START/STOP.**

The clock symbol turns off.

# 5 Protection against overheating

The cabinet has double protection against overheating.

Overheating protection - reset by the user.

Main regulation - reset by the service personnel.

### 5.1 Overheating protection

If the cabinet overheats during operation, the electric elements turn off and the fan continues to run.

The display will flash with 'ERR 05'.

When the temperature in the cabinet is down to an acceptable level (within approx. 4 min.), the display will show '*ERR 05*' with a fixed display and the text '*0H PR0TECTION*' will be rolling on the lower line. The overheating protection can then be reset by pressing and holding the **START/STOPP** button for approx. 4 seconds.

### 5.2 Main regulation

If the drying cabinet should overheat for some reason during the drying process, the main regulation will be triggered. The main regulation has to be reset manually.

### 5.2.1 Reset

A reset is performed with the button directly on the overheating protections. See figure and look for the cause when performing the reset. Are both fans functional? Has the filter been cleaned?

- 1 Remove the front hatch by loosening the two screws on the lower edge. See chapter 8.
- **2** Push in the button on the overheating protection that has been pushed out. Examine both protections.

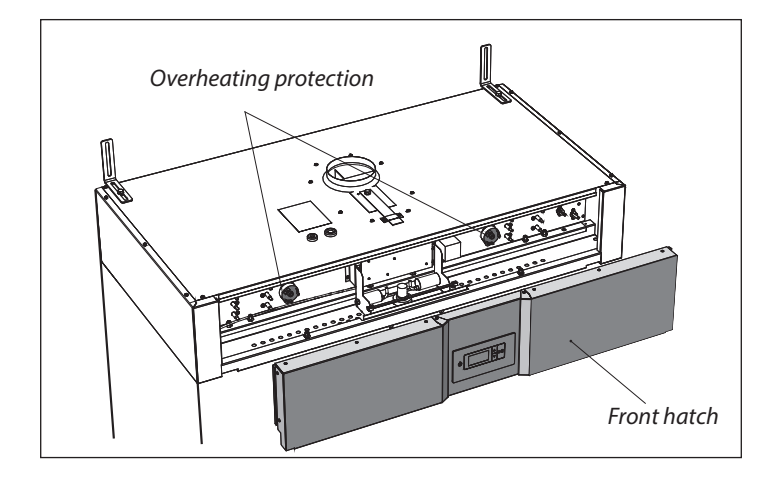

# 6 Troubleshooting

# 6.1 General

| Questions                         | What you can do                                                                                                    |
|-----------------------------------|----------------------------------------------------------------------------------------------------|
| The drying cabinet is not working | <ol> <li>Check the mains connection and that there is power.</li> <li>Check that none of the fuses has blown.</li> <li>Have you pushed the start button?</li> <li>Are the doors closed?</li> <li>Is an error code displayed, for instance ERR 08? See section 6.2</li> </ol>                                                                                                    |
| Drying takes a long<br>time       | <ol> <li>Clean the lint filter (must be performed after each drying session).</li> <li>Make sure that the right programme has been selected for the laundry items.</li> <li>Make sure that the laundry items are not very wet (not spun enough).</li> <li>Make sure that there are not too many laundry items hanging in the cabinet.</li> <li>See section 4.4, Optimization of the drying programme.</li> </ol> |
| The laundry never<br>gets dry     | <ol> <li>Make sure that the right program has been selected for the<br/>laundry items.</li> <li>Make sure that there are not too many laundry items hanging in<br/>the cabinet.</li> <li>See section 4.4, Optimization of drying program.</li> </ol>                                                                                                    |

# 6.2 Error codes

| No.    | Name.                                                    | Description / Action                                         |
|--------|----------------------------------------------------------|--------------------------------------------------------------|
| ERR 01 | Temp. sensor<br>malfunction, cabinet                     | Replace the temp. sensor. See Spare Parts, pos. 303.         |
| ERR 02 | Temp. sensor<br>malfunction, exhaust<br>air              | Replace the temp. sensor. <i>See Spare Parts pos 306</i>     |
| ERR 04 | Max. time for the<br>drying process has<br>been exceeded | Possible cause - Broken heating elements.                    |
| ERR 05 | Overheating                                              | Reset. See section 'Overheating protection'                  |
| ERR 08 | Clean filter 100<br>hours                                | Reset with <b>START/STOP</b> for 5 seconds.<br>Clean filter. |
| ERR 12 | Communication<br>timeout                                 | Communication error between control panel and circuit board. |

Press the Stop button for 5 seconds to reset an error code.

# 7 Technical data

| Capacity:              | max 6 - 8 kg laundry                          |  |
|------------------------|-----------------------------------------------|--|
| Drainage capacity:     | 72 g/min (6.5 kg 50% residual moisture)       |  |
| Electrical connection: | 400V 3N AC 50Hz, 10A slow, 10A automatic fuse |  |
| Effect:                | 6,2 kW                                        |  |
| Hanging length:        | 18 metres                                     |  |
| Dimensions:            | Height 1860mm<br>Width 1200mm<br>Depth 650mm  |  |
| Weight:                | 145 kg                                        |  |
| Sound level:           | Airborne noise during full load 57dB (A)      |  |

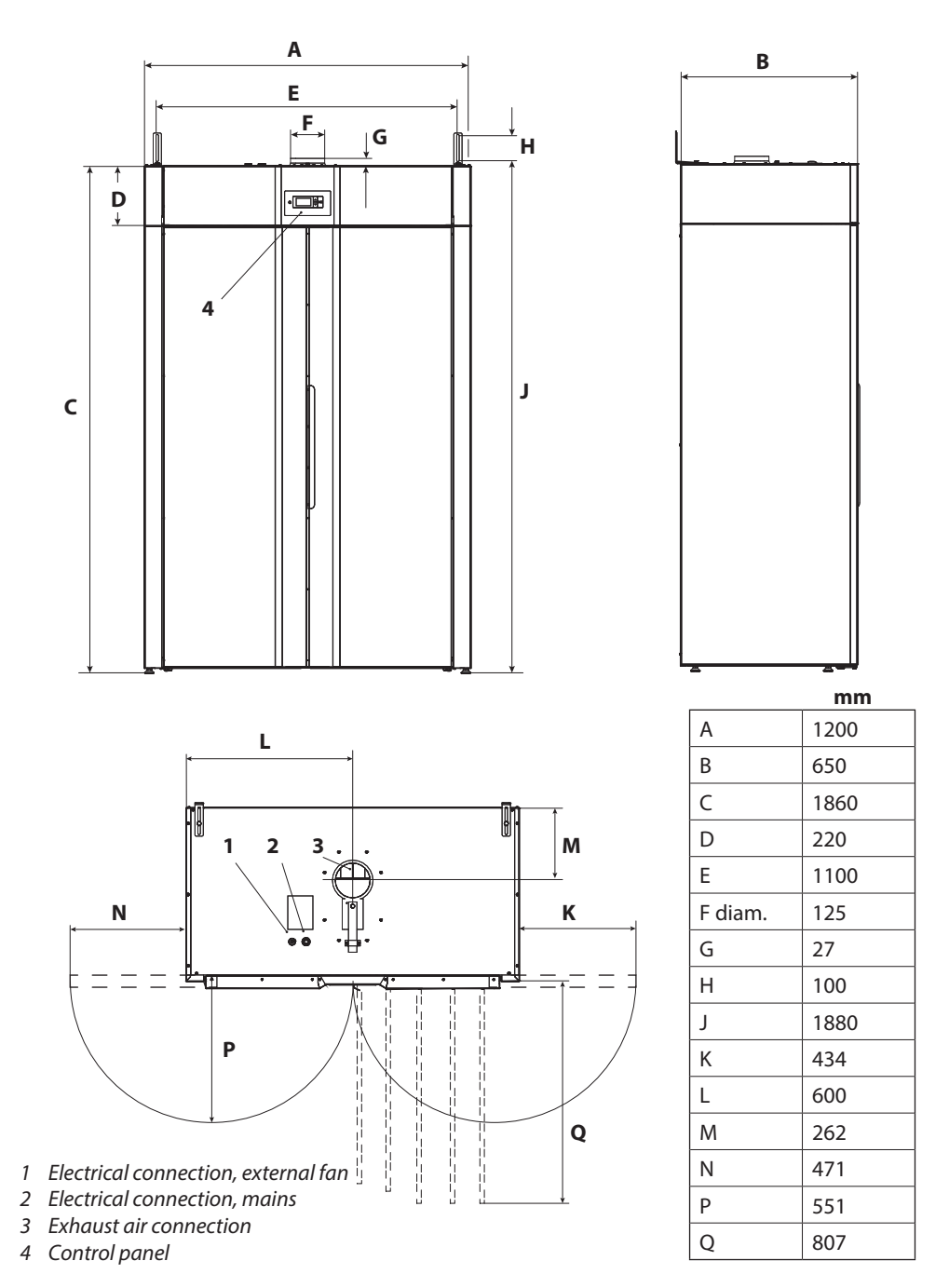

ENGLISH

# 8 Removal of front hatch

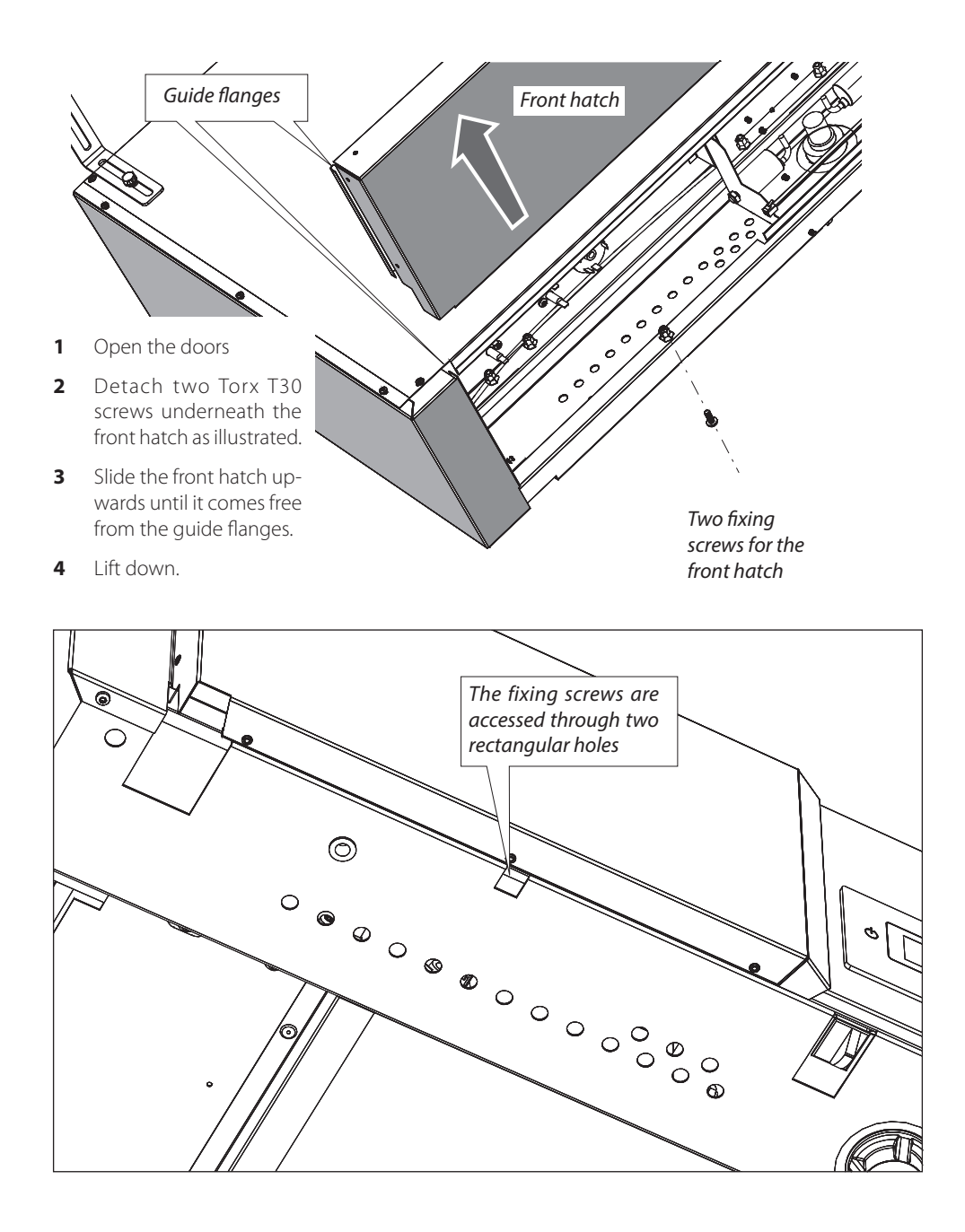

# 9 Spare parts

# 9.1 Upper part

### 9.1.1 Components

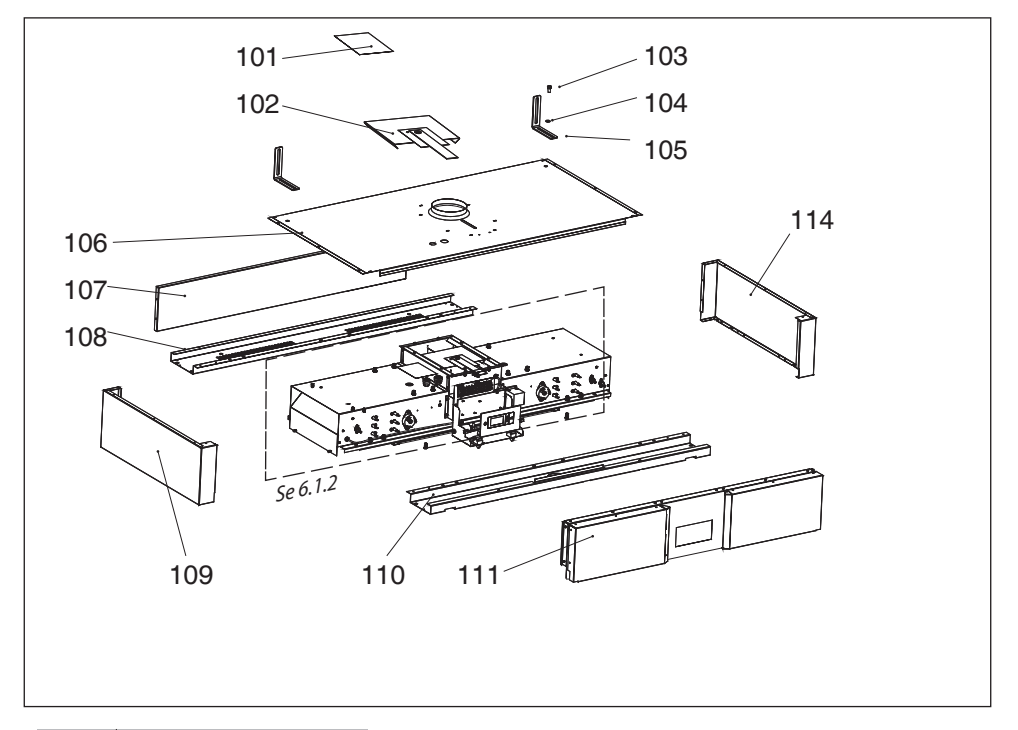

| 101 | Label kit                                                  |
|-----|------------------------------------------------------------|
| 102 | Damper                                                     |
| 103 | Mounting screw                                             |
| 104 | Washer                                                     |
| 105 | Wall mount                                                 |
| 106 | Cover                                                      |
| 107 | Back piece                                                 |
| 108 | Back rail                                                  |
| 109 | Side, left                                                 |
| 110 | Front rail                                                 |
| 111 | Front<br>Alt. Front adapted for use<br>by disabled persons |
| 114 | Side, right                                                |

### 9.1.2 Components

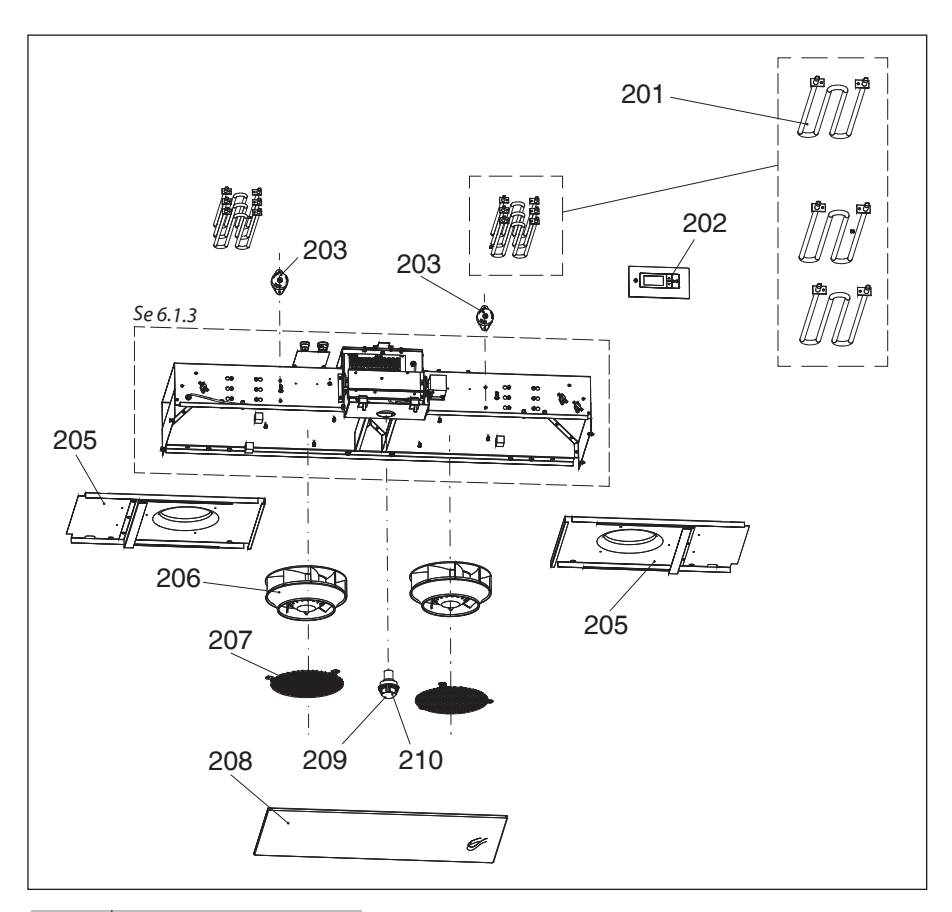

| Heating element        |
|------------------------|
| Control panel          |
| Overheating protection |
| Service hatch          |
| Fan motor              |
| Touch protection       |
| Filter                 |
| Lamp                   |
| Lamp glass             |
|                        |

### 9.1.3 Components

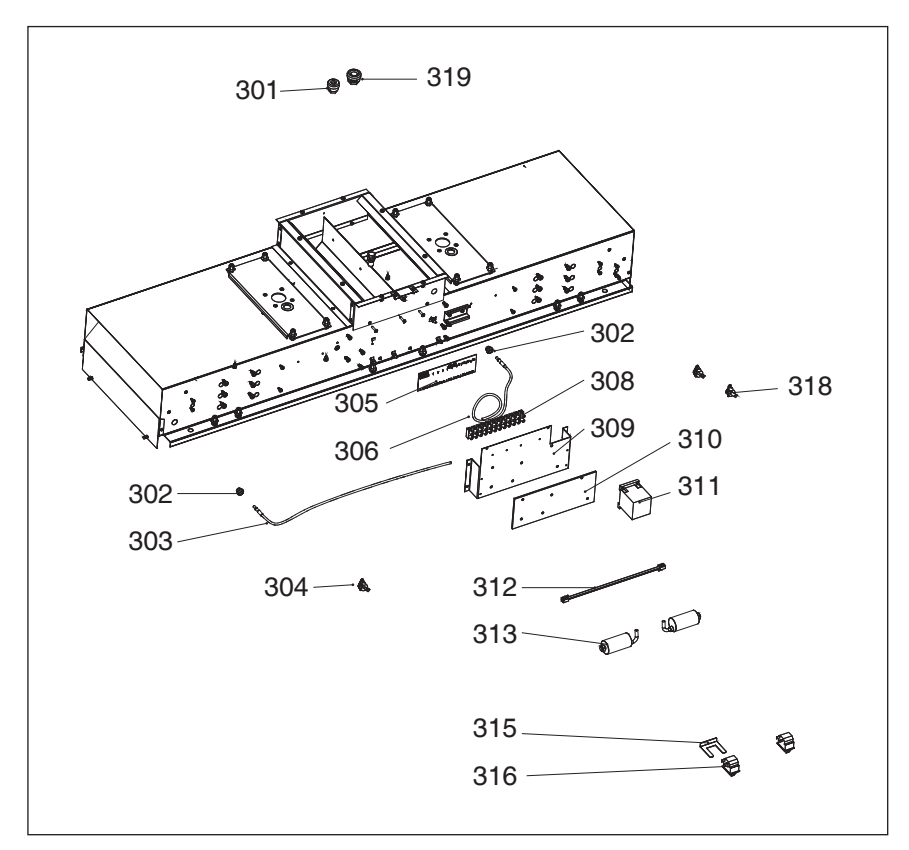

| 301 | Grommet                               |
|-----|---------------------------------------|
| 302 | Grommet                               |
| 303 | Temp. sensor, cabinet                 |
| 304 | Thermostat                            |
| 305 | Label                                 |
| 306 | Temp. sensor, exhaust air             |
| 308 | Terminal block                        |
| 309 | Mounting bracket                      |
| 310 | Circuit board                         |
| 311 | Contactor                             |
| 312 | Cable, Circuit board<br>Control panel |

| 313 | Condenser   |
|-----|-------------|
| 315 | Clips       |
| 316 | Door switch |
| 318 | Thermostat  |
| 319 | Grommet     |

### 9.2 Lower part

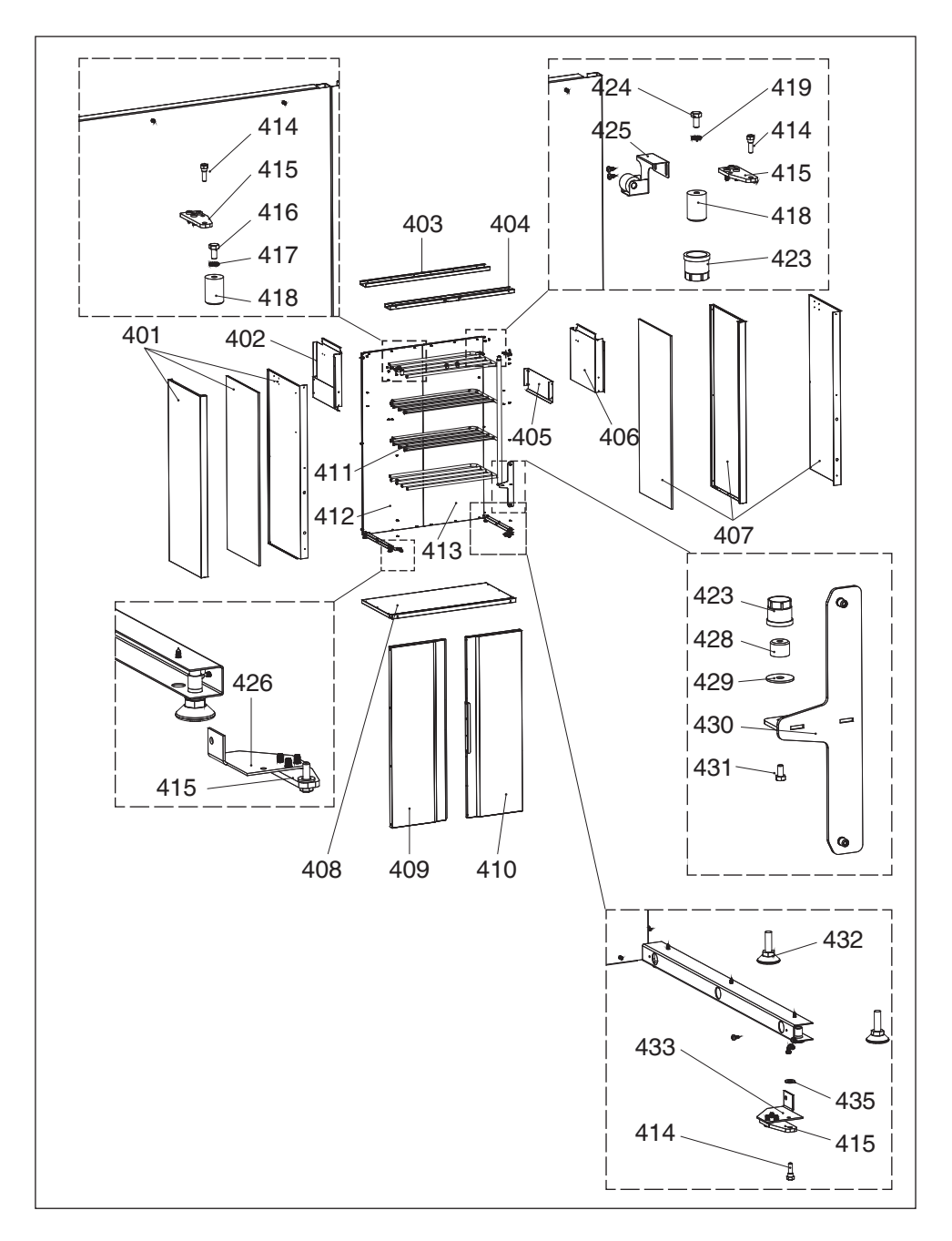

| 401 | Side, left                                                    |
|-----|---------------------------------------------------------------|
| 402 | Drum, left                                                    |
| 403 | Rear beam                                                     |
| 404 | Front beam                                                    |
| 405 | Spoiler                                                       |
| 406 | Drum, right                                                   |
| 407 | Side, right                                                   |
| 408 | Bottom                                                        |
| 409 | Door L                                                        |
| 410 | Door R<br>alt. Door R, adapted for use<br>by disabled persons |
| 411 | Hanger                                                        |
| 412 | Back piece, left                                              |
| 413 | Back piece, right                                             |
| 414 | Hinge spindle                                                 |
| 415 | Hinge                                                         |
| 416 | Bolt for upper hanger<br>bracket                              |
| 417 | Washer                                                        |
| 418 | Spindle for upper hanger                                      |
| 419 | Washer                                                        |
| 423 | Hanger bushing                                                |
| 424 | Bolt for upper hinge spin-<br>dle                             |
| 425 | Locking for hanger                                            |
| 426 | Hinge bracket, left                                           |
| 428 | Spindle for lower hinge                                       |
| 429 | Washer                                                        |
| 430 | Bracket for lower hanger                                      |
| 431 | Bolt for lower hinge spin-<br>dle                             |
| 432 | Adjustable foot                                               |
| 433 | Hinge bracket, right                                          |
| 435 | Washer                                                        |